## Connecting to the UConn Health Center VPN from a Windows XP PC

1. Navigate to the website <u>https://vpn.uchc.edu</u> and you should see the screen below:

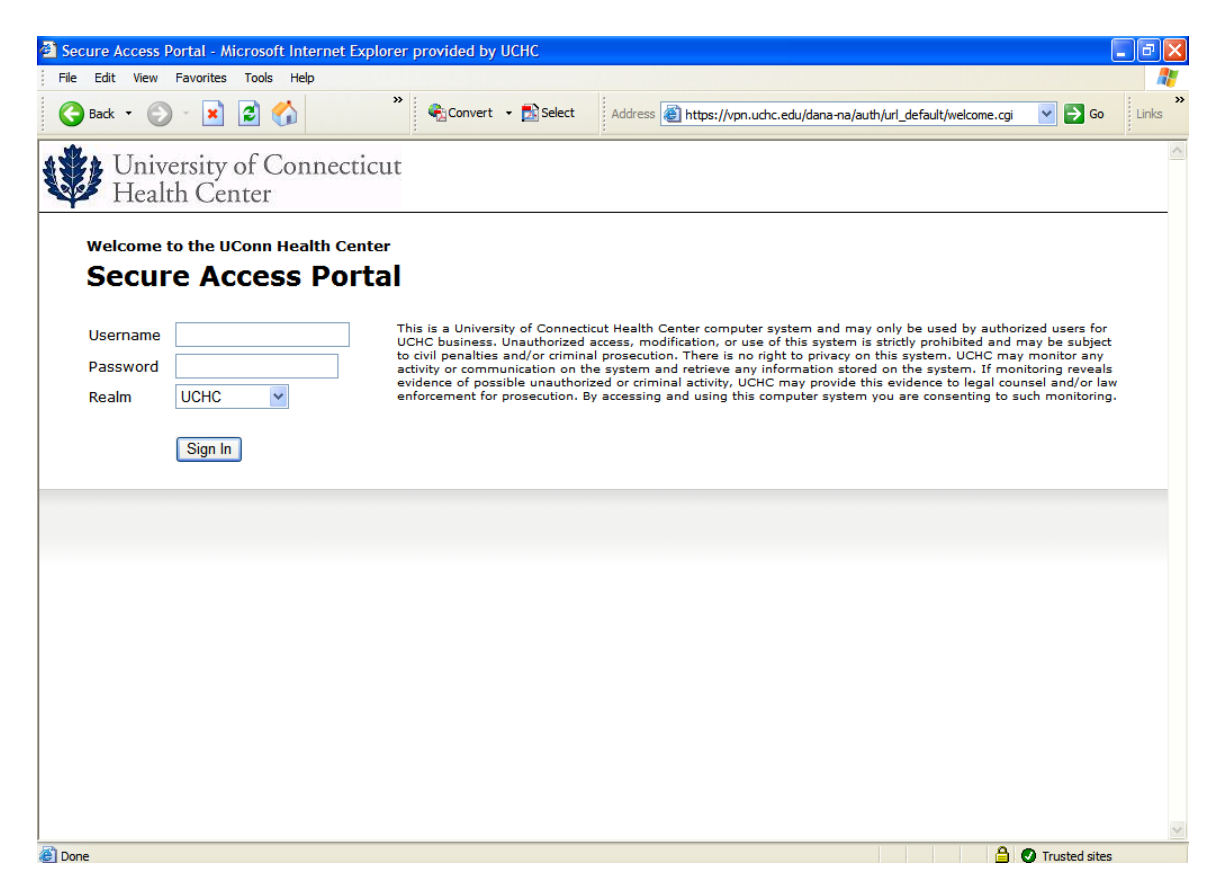

2. Log in using your UCHC domain (network) username and password, then click the "Sign In" button.

3. After successfully logging in, you will be presented with the following screen:

| 🖉 UCONN Health Center - Home - Microsoft Internet Explorer provided by UCHC         | C 🗗 🔀                   |
|-------------------------------------------------------------------------------------|-------------------------|
| File Edit View Favorites Tools Help                                                 | 17                      |
| Select 🕹 🚱 - 😹 🛃 🏠 👋 🏶 Convert - 🔂 Select Address 🛃 https://vpn.uchc.edu/dana/home/ | ndex.cgi So Links       |
| University of Connecticut<br>Health Center                                          | A Session Home Meetings |
|                                                                                     | Browse                  |
|                                                                                     |                         |
| Web Bookmarks                                                                       |                         |
| Time and Effort<br>Time and effort reporting system                                 | Ē                       |
| Files                                                                               |                         |
| You don't have any files bookmarked.                                                |                         |
|                                                                                     |                         |
|                                                                                     |                         |
| A Network Connect                                                                   | Start                   |
|                                                                                     |                         |
|                                                                                     |                         |
|                                                                                     |                         |
|                                                                                     | ~                       |
| 2                                                                                   | 🔒 🔮 Trusted sites       |

4. To connect to the UCHC network, click on the Start button to the right of the "Network Connect" in the Client Applications Sessions section at the bottom.

5. You should see the following screen after clicking on the Start button:

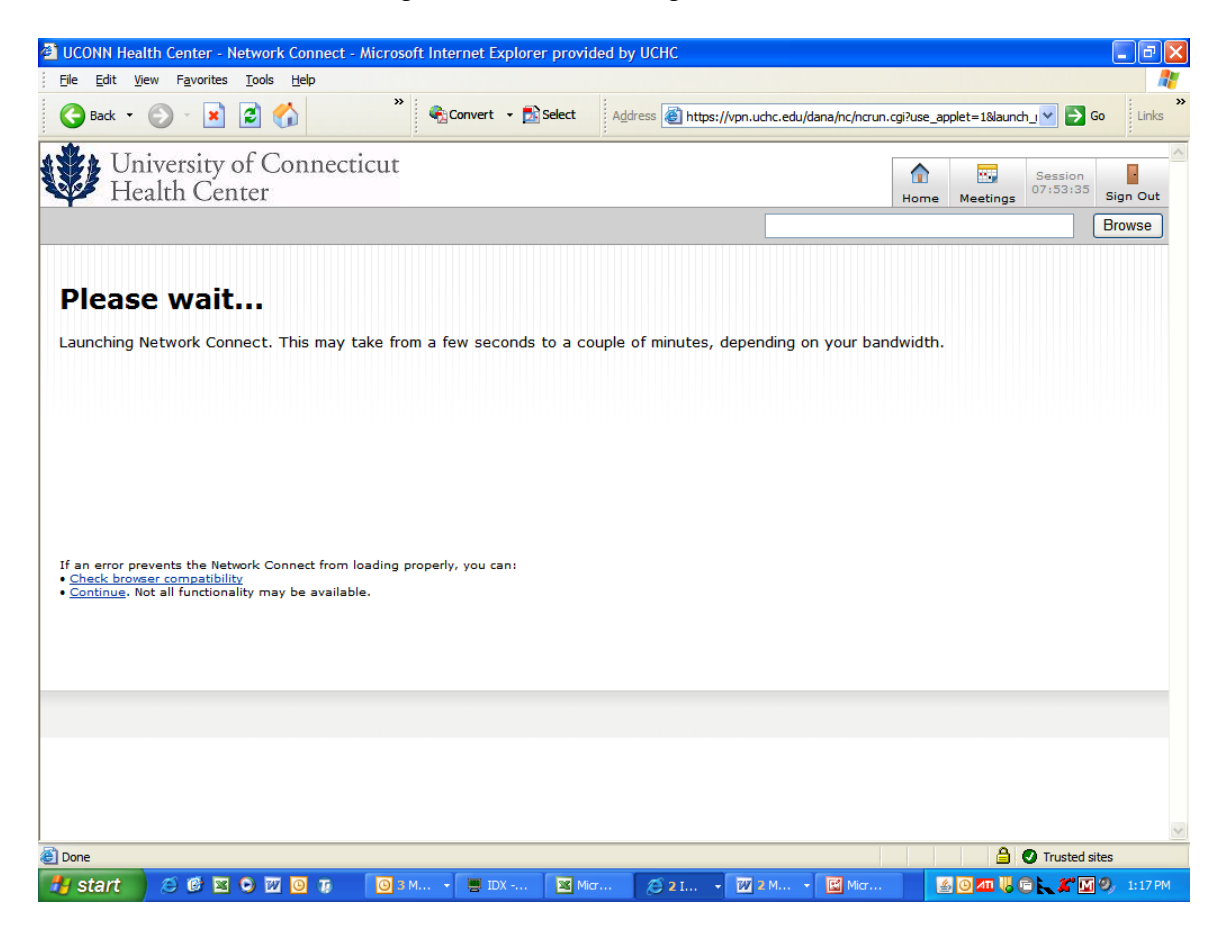

6. If this is the first time using the VPN from this computer, you will be prompted by a pop-up window to install the VPN client application as shown here:

| UCONN Health Center - Network Connect - Microsoft In                                                                                                    | nternet Explorer provid                                                                                                    | ed by UCHC                                                                        |                          |            |          |                     | _ 7 ×              |
|----------------------------------------------------------------------------------------------------|----------------------------------------------------------------------------------------------------|-----------------------------------------------------------------------------------|--------------------------|------------|----------|---------------------|--------------------|
| File Edit View Favorites Tools Help                                                                                                    |                                                                                                    |                                                                                   |                          |            |          |                     | A                  |
| 🕞 Back 🝷 💿 🖌 📓 🐔 🂙 🗳                                                                                                    | 🗟 Convert 👻 🛃 Select                                                                                                    | Address 🙋 https://vpn.uc                                                          | :hc.edu/dana/nc/ncrun.cç | ji?launch_ | nc=1     | 💌 🔁 G               | D Links            |
| University of Connecticut<br>Health Center                                                                                                    |                                                                                                    |                                                                                   |                          | home       | Meetings | Session<br>07:52:58 | Sign Out<br>Browse |
| Please wait                                                                                                    | ip Control - Warning                                                                                                    |                                                                                   | your band                | width.     |          |                     |                    |
| If an error prevents the Network Connect from loading<br>• <u>Check browser compatibility</u><br>• <u>Continue</u> . Not all functionality may be available. | Do you want to download, inst<br>ollowing server?<br>Product Name: <b>Network</b><br>Software Name: <b>neoNCSo</b><br>Server Name: <b>vpn.ucho</b><br><u>Always</u> | all, and/or execute software fror<br>Connect 7.1.0<br>stup.exe<br>s.edu<br>Yes No | n the                    |            |          |                     |                    |
|                                                                                                    |                                                                                                    |                                                                                   |                          |            |          |                     | 2                  |
| E Done                                                                                                    |                                                                                                    |                                                                                   |                          |            |          | Trusted sit         | es                 |
| 🛃 start 🔰 😂 🖾 오 🔟 🧕 🚛 🕘 зм 🔸                                                                                                    | 🖷 ID 🛛 🔀 Mi                                                                                                    | 😂 2 I. 👻 😿 2 M 👻                                                                  | 🔛 Mi 📄 Se                | 4          | 0 📶 📙 🤅  | ) 🚬 🎢 🔟             | 9) 1:18 PM         |

7. Click on the "Yes" button to install the VPN software. After clicking on Yes, you will see the installation progress bar:

| UCONN Health Center - Network Connect - Microsoft Internet Explorer provided by UCHC                                                                         |               |          |                     |          |
|----------------------------------------------------------------------------------------------------|---------------|----------|---------------------|----------|
| File Edit View Favorites Tools Help                                                                                                    |               |          |                     |          |
| 🚱 Back 🝷 📀 🕞 📓 🐔 🎽 📽 Convert 🝷 🖄 Select 🛛 Address 💩 https://vpn.uchc.edu/dana/nc/ncrun.                                                                      | cgi?launch    | _nc=1    | 💌 🄁 Go              | Links    |
| University of Connecticut<br>Health Center                                                                                                    | fraction Home | Meetings | Session<br>07:52:58 | Bign Out |
| Please wait                                                                                                    |               |          |                     |          |
| Launching Network Connect. This may take fr your band<br>Setup: Network Connect 7.1.0<br>Downloading Network Connect 7.1.0. Please wait                      | dwidth.       |          |                     |          |
| Downloading 589824 of 1939713                                                                                                    |               |          |                     |          |
| Cancel                                                                                                    |               |          |                     |          |
| If an error prevents the Network Connect from loading<br>• <u>Check browser compatibility</u><br>• <u>Continue</u> . Not all functionality may be available. |               |          |                     |          |
|                                                                                                    |               |          |                     | _        |
|                                                                                                    |               |          |                     |          |
|                                                                                                    |               |          |                     |          |
| A Done                                                                                                    |               | A (      | Trusted site        |          |
| 📕 start 🕽 🖉 🖾 🔍 🔟 🗿 Ta 🛛 🔯 S.M 🗮 ID 🛛 🖼 Mic 🕞 2.1 🕅 2.M 🔛 Mic 🔰 se                                                                                           |               |          |                     | 1:20 PM  |

8. Once the installation has completed, you will notice a new icon in the lower-right hand corner of the screen to the left of the clock. If you put the mouse over the new icon that looks like a gold padlock, it should indicate "connected" as shown below:

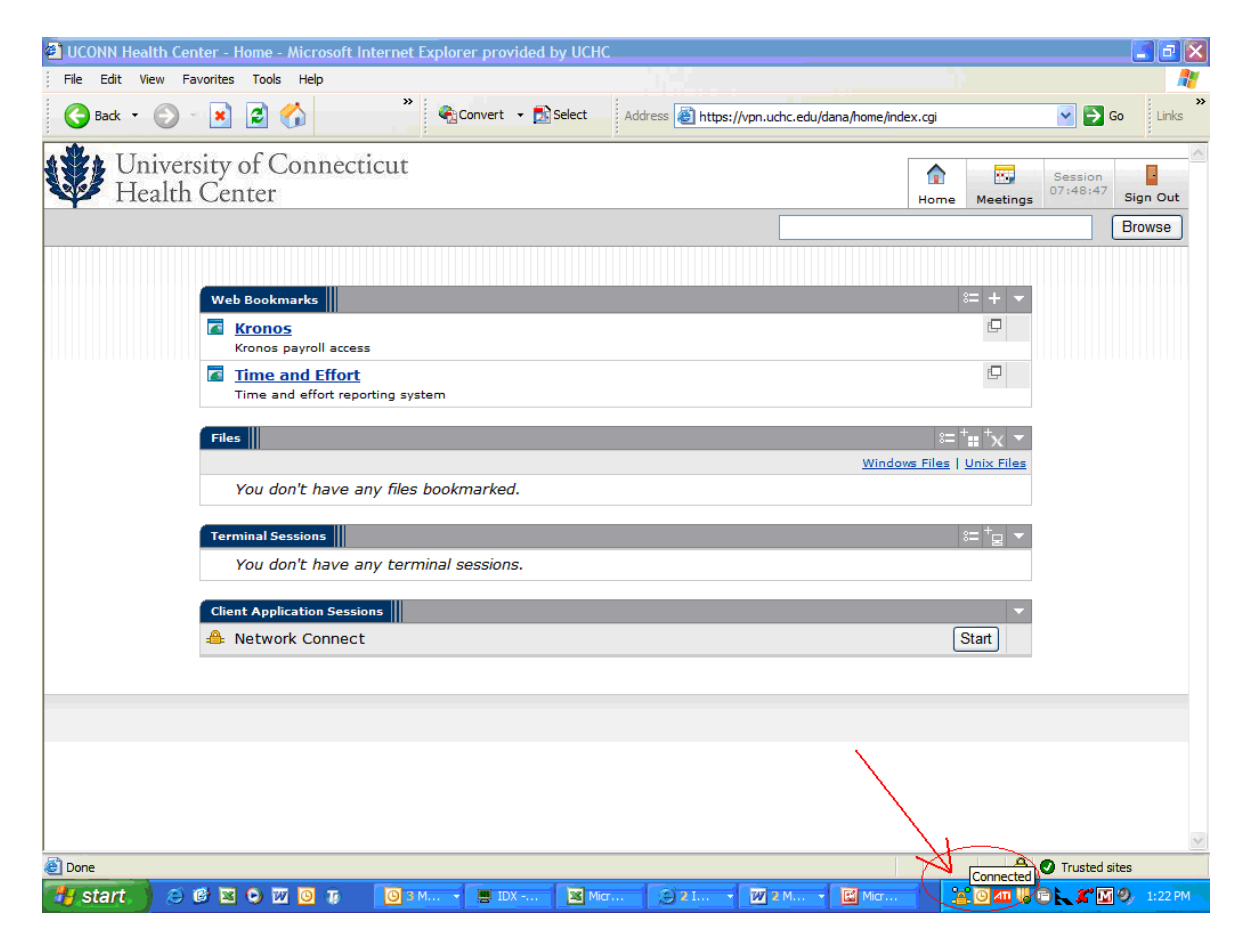